## Annexe1 : Configuration de javaMoniteur

Ouvrir dans un navigateur url suivant :

http://192.168.10.196/cgi-bin/WebObjects/produpMonitor.woa/-56789/wa/

Renseigner l'adresse IP du serveur, préciser le type d'OS, puis cliquer sur [Add Host]

Renseigner l'adresse de l'adaptor HTTP WebObjects

Renseigner le mot de passe du JavaClient

## **Annexe 2 : Ajout d'une nouvelle application**

Saisir le nom de l'application et cliquer sur "AddApllication"

Renseigner le chemin du fichier au niveau de l'OS utilisé.

- soit directement, dans la zone de texte,
- soit en utilisant l'utilitaire (bouton PathWizard)

Dans la suite de la présentation, la démonstration se fera à partir du wizard...

Terminer la sélection, en cliquant sur le lien [Select] au niveau du fichier.Selon l'OS (Linux, Mac OS, ... / Windows) le fichier est différent:

- ServAut.cmd  $\rightarrow$  à utiliser sur l'OS est un Windows
- ServAut→ à utiliser dans les autres cas

Terminer par Submit

Le fichier de log sera généré dans le répertoire /opt/Apple/Local/logs

Les arguments aditionnels permettent

EOAdaptorDebugEnabled YES → active les logs SQL dans les logs
NSDebugLevel x

Terminer par"Update for new instances only"

Nous venons d'ajouter l'instance ServAut1, nous allons maintenant démarrer l'instance pour qu'elle soit accessible...

Ajouter une instance :

La nouvelle instance s'exécutera sur le port 2001 du serveur 41.67.208.162. Le numéro de port s'incrémente automatiquement (par défaut)

Pour démarrer l'instance cliquer sur le bouton vert / pour l'arrêter sur le bouton rouge.

L'AutoRecover est une option qui permet de relancer l'instance automatiquement en cas d'arrêt de celle-ci

Le Scheduled est une option permettant de programmer le redémarrage de l'instance automatiquement

Le bouton [Config] permet de retourner sur le formulaire de configuration de l'application associée à l'instance

Le bouton [Delete] permet de supprimer l'instanceÒ

Le lien [ClearDeaths] permet de purger l'affichage du nombre d'échecs de démarrage

Lorsque le status passe à ON, l'instance de l'application devient disponible.

En cas de non démarrage de l'instance (staus OFF) apparaît dans la colonne Deaths un chiffre (incrémental).